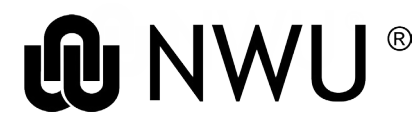

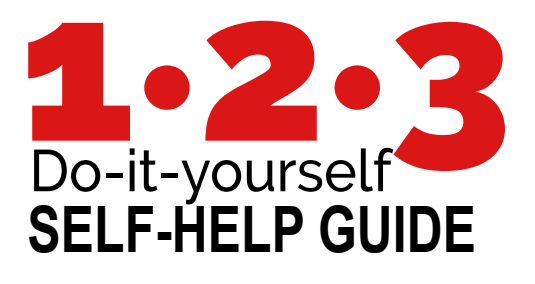

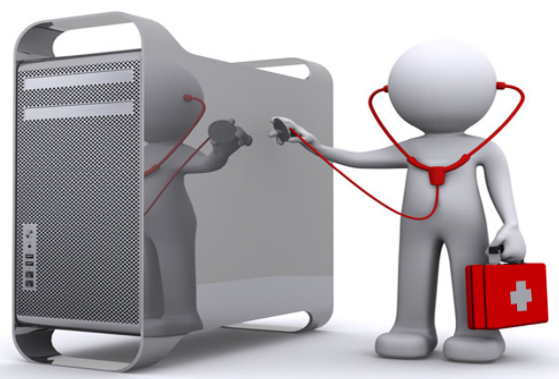

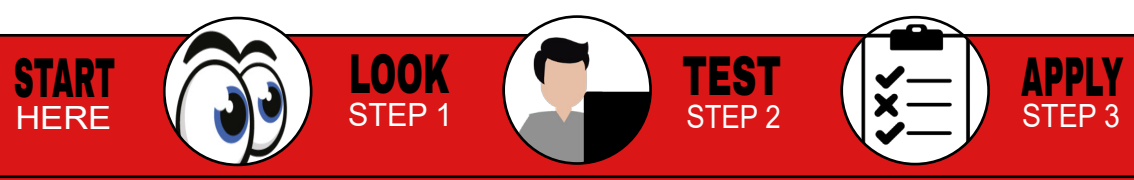

#### **Sign-in device** Local vs: online Using Win 10

Online login: Please use your CAS credentials (NWU number). **Note:** the MC4OES logo. Your password will change once every 90 days. First log in online and type in your previous password. **Note:** the change of icon and the tick box to sync for syncing your credentials.

#### Offline/Local sign-on:

To be used when the network is unavailable or you are off-campus. **Note:** the change in icon.

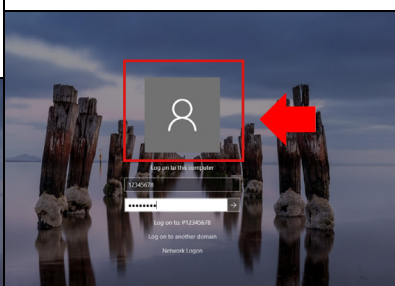

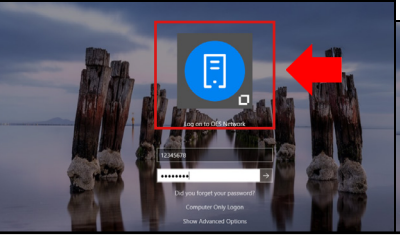

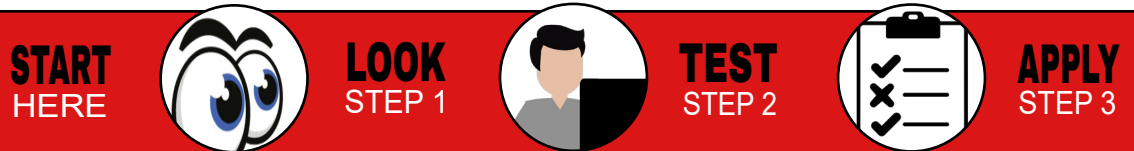

#### Password Handling

You may change your password via the IThome page (see picture below), or
follow the link

https://password.nwu.ac.za

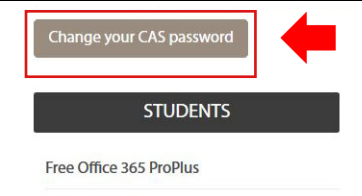

Student Email

Please ensure that all the fields are completed (see picture below). The NWU network password policy has been changed. All new staff and students use the following format: •idnr@Nwu or •passportnumber@Nwu

#### Password Change / Wagwoord Verandering

Please read the section <u>below</u> for more information regarding the use of this website. Sien asseblief die paragraaf <u>onderaan</u> vir meer inligting rakende die gebruik van hierdie webwerf

NWU Number / NWU Nommer

Old Password / Ou Wagwoord

New Password / Nuwe Wagwoord

Adhere to all the rules, or visit the link: https://password.nwu. ac.za TIP: password format Abcdef@lincrementing each time, e.g: Abcdef@2

### Rules examples

- Your password will be the same in all systems.
- •The last 3 passwords cannot be used again.
- The minimum length of the password is 8 characters.

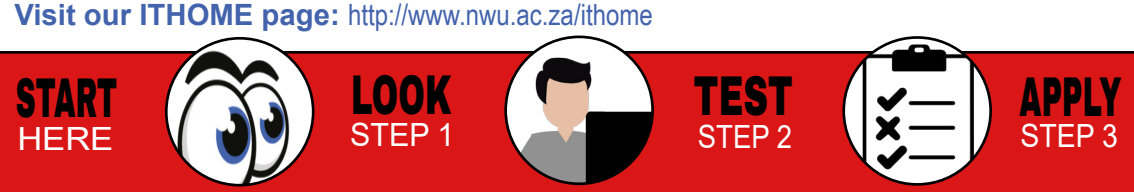

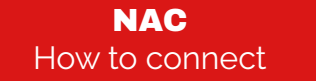

Please open the browser and browse to any website (e.g. www.nwu.ac.za) and follow on-screen prompts. Install required programs, restarting the browser session - after each step or installation. **TIP**: running programs as administrator is always helpful. Updating necessary anti-malware program, by either clicking the program update button or running the file provided by the remediation process.

|                                                      | 7 1                               | Home Update History Settings                                            | 😗 Help 🕶         |
|------------------------------------------------------|-----------------------------------|-------------------------------------------------------------------------|------------------|
| Network Access Control                               | Login - Bradford Persistent Agent | Virus and spyware definitions are out of date                           | Scan options:    |
|                                                      |                                   |                                                                         | Oguide           |
| NWU Network Access                                   | <b>D</b> N                        |                                                                         | © <u>⊊</u> ustom |
| Once downloaded close and re-open your browser       |                                   | Real-time protection: On     Virus and spyware definitions: Out of date | Scan now         |
| Enter your North-West University Number and Password | North West University             | PC status: Protected                                                    |                  |
| University Number                                    | User Information                  | Home Update History Settings                                            | 😧 Help 🕶         |
| Continue                                             | Enter user name and password      | Your PC is being monitored and protected.                               | Scan options:    |
|                                                      | User Name                         |                                                                         | ⊖ Enti           |
|                                                      | Decouverd                         |                                                                         | Qustom           |
|                                                      | Password                          | Virus and spyware definitions: Up to date                               | Scan now         |

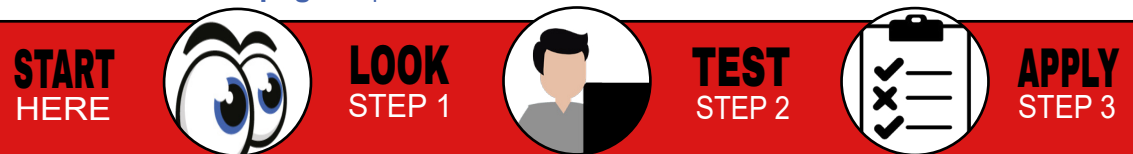

### Wifi nwu-guest vs. NWUWIFI

nwu-guest is strictly for use by non-nwu users or visitors.

This is an open network, which will increase the risk of malware exposure and infection rate.

nwu-guest

Connect automatically

HP-Print-91-Color LaserJet Pro

Connected

nwu-guest

Ge eduroam

Connect automatically

Connect to NWU wifi using the auto setup file. Alternatively download form from *http://services. nwu.ac.za/it/sc/wifi* **TIP**: simply re-run autoconfig after CAS password change (every 90 days).

# Available when using NWUWIFI:

- •Groupwise
- •Network print
- ●Internet
- Network/Shared drives

•VSS

•NWU Templates

Available when using nwu-guest:

- ●Internet
- •Groupwise

Visit our ITHOME page: http://www.nwu.ac.za/ithome

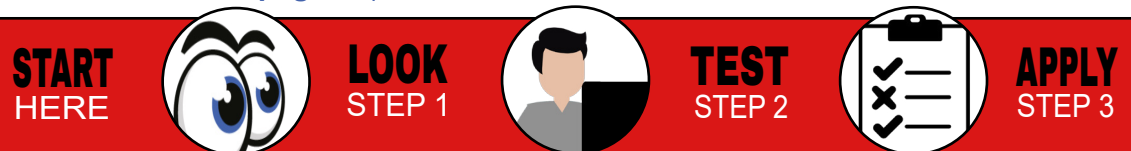

Windows Security

Sian in

### **Service** Catalogue

The service catalogue (SC) is a list of all the services we offer and available software. Visit our SC from our IT homepage. **TIP**: use ITHOME link below.

**QUICK LINKS** 

Service Catalogue

Password Management

IT Projects

All licenced software are available for download and installation on NWU property, e.g.: SPSS, SAS, and Statistica.

To see what is available for private use, please refer to individual software pages.

STAFF

Connect@NWU

Software Downloads

Any users requiring authorisation for network use, credential management or access control, e.g: •Student to staff changes •International students •Postgrad advanced users.

#### Workplace Technologies

Accounts & Passwords

Guest Registrations (ITP) Password Management Staff registration

Visit our ITHOME page: http://www.nwu.ac.za/ithome

 
 START HERE
 LOOK STEP 1
 TEST STEP 2
 APPLY STEP 3

#### Video Conferencing

Adobe Connect can be used for this service:

http://connect.nwu.ac.za Relies on flash player and regular browser

updates.

START

HERE

**TIP:** Log an ITHELP at least 2 days in advance for on-site assistance.

ADOBE<sup>®</sup> CONNECT<sup>™</sup>

Password:

New-age Video Conferencing (VC) utilised by NWU can be used on mobile devices, laptops and video conferencing rooms.

**TIP**: To ensure ease of use, please test connection and equipment before meeting.

VidvoPortal

Password

Log in

TEST

STFP 2

#### eResearch

The eResearch Initiative (eRIn) aligns research support units and researchers across all disciplines to embrace the power of the digital world. Visit us: http://www.nwu.ac.za/eresearch

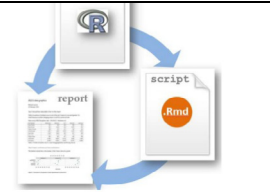

APPLY

STEP 3

Visit our ITHOME page: http://www.nwu.ac.za/ithome

LOOK

STEP 1

Vidyo

# **Telephony** and Messaging

All requests need to be accompanied by a <u>complet</u>ed application form. Find form at: <u>http://services</u>. nwu.ac.za/it/sc/telephony-service-class-pick-group Telephone instruments may be purchased and are analogue, digital or IP phones. IP and digital phones, have quick-dial and caller-ID functions. **TIP**: Contact service desk for availability.

#### Bulk sms Amicell procedure

Requesting for the BULK-SMS serviceby following the procedure at: http:// services.nwu.ac.za/it-service-catalogue/bulk-sms

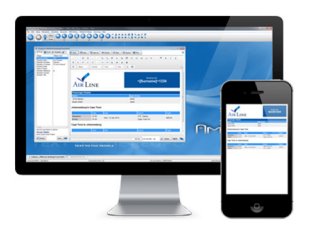

Information on how to complete this form

#### Service

Change Service Class and Pickgroups Instrument and Cables:

Analogue

Digital

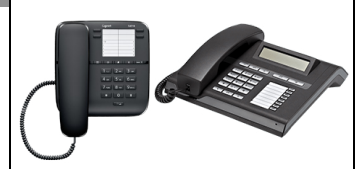

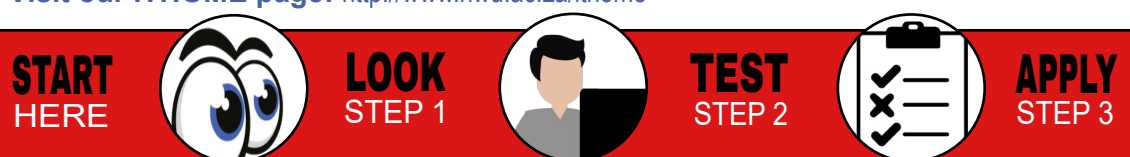

## **Email** Handling

- Default mailbox size is 1Gb. Log in using CAS detail. GW online servers:
- •ngwnameserver.nwu.ac.za
- •ngwnameserver2.nwu.ac.za
- •Port : 1677

START

HERE

**TIP:** for mobile setup, contact IT Service desk.

| User name (Required):<br>Password: | 12345678                                 |  |
|------------------------------------|------------------------------------------|--|
| Online Address:                    | ngwnameserver.nwu.ac.za Port: 1677       |  |
| O Caching mailbox path:            | C:\Users\Zak.P21181756\AppData\Local\Nov |  |
| O Remote mailbox path:             | <u></u>                                  |  |

Archive handling: We advise users to create archive directories by year and keep only the most relevant archive on the P drive.

**TIP:** Do not create one huge archive; it will increase the risk of data loss and corruption.

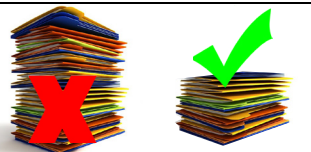

**Gmail handling:** Each NWU staff member or student has access to a Gmail account. The format for staff is 12345678@g.nwu. ac.za. To use this service, sign into Gmail by using the credentials as shown.

APPLY

STEP 3

#### Google

Sign in with your Google Account

#### Email or phone

TEST

STFP 2

12407496@g.nwu.ac.za

Visit our ITHOME page: http://www.nwu.ac.za/ithome

LOOK

STEP 1

## **Training** IT Training @ NWU

Navigate to *http://services. nwu.ac.za/ithome* Click the IT Training link, in the Staff section of the IT Home site.

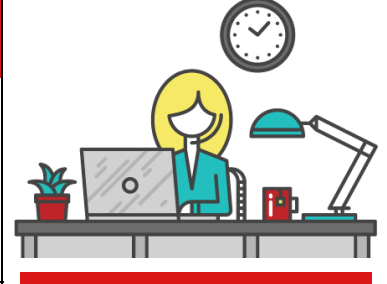

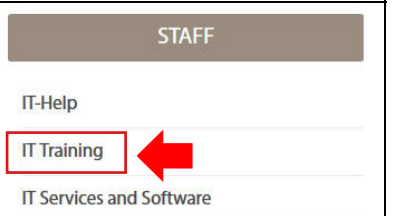

Need more help? Please log a ticket using IT-Help or contact your campus IT Service Desk. Mafikeng Campus Building A1, Room 131 (+27 18) 389 2370/1

Potchefstroom Campus Building F20, Room 111 (+27 18) 299 2700

**Vaal triangle Campus** Building 8, Room 120 (+27 16) 910 3321/4

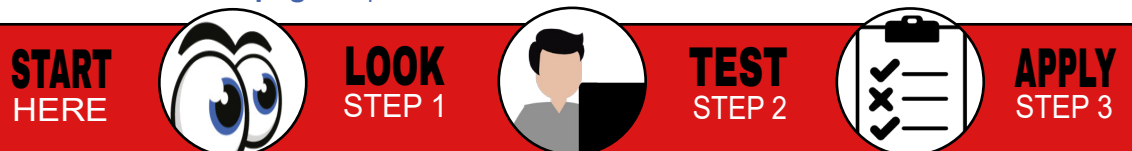